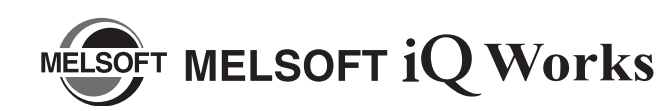

# Installation Instructions

## Introduction

Thank you for purchasing MITSUBISHI Integrated FA Software, MELSOFT series.

This document explains how to install and uninstall MELSOFT iQ Works (SW1DNC-IQWK-E[]). Please read carefully before installing the product to your personal computer.

## Installation

Install MELSOFT iQ Works or an application to the personal computer.

## Confirm before installation

- · Log on to the personal computer as a user having the "Administrator" (computer administration) privilege.
- Close all the applications running under Microsoft<sup>®</sup> Windows<sup>®</sup> Operating System before installation. If the product is installed while other applications are running, it may not operate normally.

## Batch installation

Install multiple applications in batch.

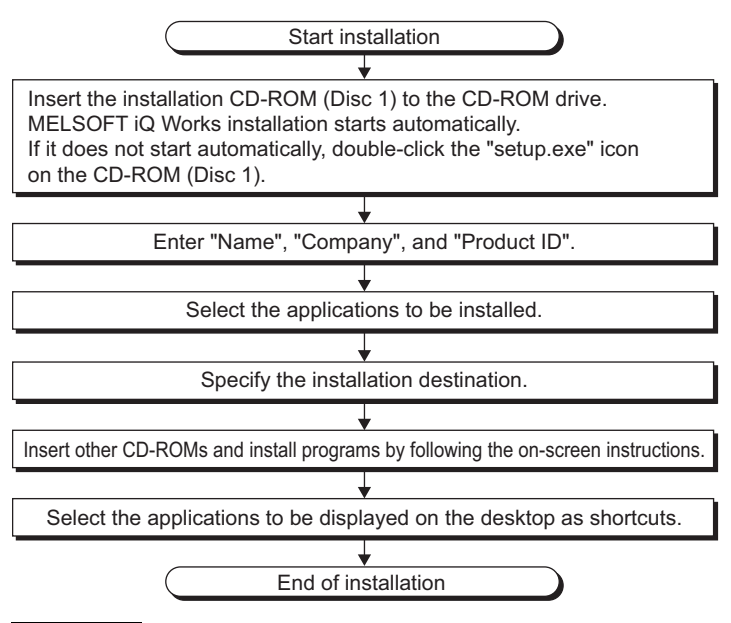

### Point

• Product ID is written on the "License certificate" included with the product. Enter the 12-digit number divided into 3 and 9 digits.

## FX series installation

When using special blocks or special units, installation of the related software is required. The related software of FX-ENET series may be downloaded from MELFANSweb.

For the method of obtaining the related software, contact the store where you purchased the product.

### Individual installation

Each application can be used individually by installing only the required application.

Double-click the "setup.exe" icon on each CD-ROM to install the application.

| Disc <sup>*1</sup> | Application                     | Location of "setup.exe"     |
|--------------------|---------------------------------|-----------------------------|
| Disc 1             | MELSOFT Navigator <sup>*2</sup> | Disc 1                      |
| Disc 2             | GX Works2                       | Disc 2                      |
|                    | GX Developer                    | SUPPORT\ "GXD1" folder      |
| Disc 3             | MT Developer2                   | Disc 3                      |
|                    | MR Configurator2                | MRC2 folder                 |
| Disc 4             | GT Designer3 <sup>*3</sup>      | Disc 4                      |
|                    | Data transfer tool              | DataTransfer folder         |
| Disc 5             | Document Converter              | DocCNV folder               |
|                    | GT Converter2                   | GTCNV2 folder               |
| Disc 6             | GT Manual3 1000                 | GTM1000 folder              |
| Disc 7             | RT ToolBox2                     | Disc 7                      |
| Disc A             | LCPU Logging Configuration Tool | LLUTL folder                |
|                    | GX Configurator-QP              | Others folder <sup>*4</sup> |

- \*1 : When changing a CD-ROM, close Windows Explorer.
- \*2 : Select MELSOFT Navigator only on the Selection of software dialog box.
- \*3 : Select GT Designer3 only on the Selection of software dialog box.
- \*4 : "setup.exe" is compressed. For the installation procedure, refer to GX Works2 Version 1 Operating Manual (Intelligent Function Module).

#### Precautions

- The driver install confirmation screen may appear during the software installation.
  When using Windows Vista<sup>®</sup> or Windows<sup>®</sup> 7, select "Install this driver software".
  When using Windows<sup>®</sup> XP, click the Continue anyway button.
- If the cancel button is clicked during the installation, the installation status becomes in the suspension process. In this case, insert the CD-ROM (Disc 1), and restart the installation by following the on-screen instructions.
- If a warning message from the security software is displayed, proceed the installation by following the on-screen instructions.
- The newer version software may be downloaded from MELFANSweb. After installing MELSOFT iQ Works, confirm the latest version on MELFANSweb. In order to download the newer version software, membership registration of FA-LAND on MELFANSweb is required.

## Uninstallation

Uninstall MELSOFT iQ Works or an application from the personal computer.

**7.** In order to uninstall iQ Works, select "MELSOFT iQ Works" or an application in "Add or Remove Programs" from the control panel of Windows, and click the Remove button.

## **Motice**

- Reprinting or reproducing the part or all of the contents of this document in any form for any purpose without the permission of Mitsubishi Electric Corporation is strictly forbidden.
- Although we have made the utmost effort to follow the revisions of the software and hardware, in some cases, unsynchronized matter may occur.
- The information in this document may be subject to change without notice.

## Product Makeup

| Model name                                  | Product name                                 | Quantity |
|---------------------------------------------|----------------------------------------------|----------|
|                                             | MELSOFT iQ Works CD-ROM                      | 8        |
| SW1DNC-IQWK-E<br>(English version package)  | Installation Instructions<br>(This document) | 1        |
|                                             | End-user software license agreement          | 1        |
| (Standard license product)                  | Software registration notice                 | 1        |
|                                             | License certificate                          | 1        |
|                                             | MELSOFT iQ Works CD-ROM                      | 8        |
| SW1DNC-IQWK-EA<br>(English version package) | Installation Instructions<br>(This document) | 1        |
|                                             | End-user software license agreement          | 1        |
| (Volume license product)                    | Software registration notice                 | 1        |
|                                             | License certificate                          | n*1      |

\*1: Number of licenses.

#### Acknowledgements

- We do not guarantee those commercially available Microsoft<sup>®</sup> Windows<sup>®</sup> Operating System products that are introduced in this manual.
- This software's copyright is owned by Mitsubishi Electric Corporation.
- This product (including manual) can be used under the Software License Agreement only.
- We do not take any responsibilities for the consequences of operating this product (including manual).

#### Precautions

- The following functions cannot be used when the computer is running under Windows<sup>®</sup> XP, Windows Vista<sup>®</sup>, or Windows<sup>®</sup> 7. This product may not perform properly, when these functions are used.
  - Activating the application with Windows<sup>®</sup> compatible mode.
  - Simplified user switch-over
  - Remote desktop
  - Large font size (Advanced setting of Display Properties)
  - DPI setting other than 100%
  - 64-bit edition\*2
  - Windows XP Mode
  - Windows Touch
    - \*2: Supported by Windows<sup>®</sup> 7 only.
- Use the product as a user having a privilege higher than "USER" for Microsoft<sup>®</sup> Windows Vista<sup>®</sup>.
- The screens of this product may not perform properly when multi-display is set on Display Properties.

## **Recovering from incomplete installation**

The installation may not be completed normally when the resident software such as a security software is being activated. In this case, disable the resident software temporarily and install the applications.

The following are the recovery instructions for when the screen is frozen during the installation.

### Resident software can be disabled

- **1.** Select "MELSOFT iQ Works InstallShield Wizard" in Task Manager, and click the End Task button.
- 2. Restart the computer.
- 3. Disable the resident software such as a security software.
- Insert the CD-ROM (Disc 1), and proceed the installation.
  (□ Batch installation)

## Operating Environment

|                                       | Item                         | Contents                                                                                                    |
|---------------------------------------|------------------------------|----------------------------------------------------------------------------------------------------|
| Pe<br>ma                              | ersonal computer<br>ain body | Windows <sup>®</sup> supported personal computer                                                                                                    |
|                                       | CPU                          | For desktop PC: Intel <sup>®</sup> Celeron <sup>®</sup> Processor Recommended 2.8GHz or more<br>For laptop PC: Intel <sup>®</sup> Pentium <sup>®</sup> M processor Recommended 1.7GHz or more                                                                                                    |
|                                       | Required memory              | Recommended 1GB or more                                                                                                    |
| Available hard disk capacity          |                              | When installing MELSOFT iQ Works:<br>HDD available capacity is 4GB or more.<br>When operating MELSOFT iQ Works:<br>Virtual memory available capacity is 512MB or more.                                                                                                    |
| Di                                    | sk drive                     | CD-ROM supported disk drive                                                                                                    |
| M                                     | onitor                       | Resolution 1024 x 768 pixels or higher                                                                                                    |
| OS<br>(English version)               |                              | Microsoft <sup>®</sup> Windows <sup>®</sup> 7 Starter Operating System, Service Pack 1<br>Microsoft <sup>®</sup> Windows <sup>®</sup> 7 Home Premium Operating System, Service Pack 1<br>Microsoft <sup>®</sup> Windows <sup>®</sup> 7 Professional Operating System, Service Pack 1<br>Microsoft <sup>®</sup> Windows <sup>®</sup> 7 Enterprise Operating System, Service Pack 1<br>Microsoft <sup>®</sup> Windows Vista <sup>®</sup> Home Basic Operating System,<br>Service Pack 1,2<br>Microsoft <sup>®</sup> Windows Vista <sup>®</sup> Home Premium Operating System,<br>Service Pack 1,2<br>Microsoft <sup>®</sup> Windows Vista <sup>®</sup> Business Operating System, Service Pack 1,2<br>Microsoft <sup>®</sup> Windows Vista <sup>®</sup> Business Operating System, Service Pack 1,2<br>Microsoft <sup>®</sup> Windows Vista <sup>®</sup> Enterprise Operating System, Service Pack 1,2<br>Microsoft <sup>®</sup> Windows Vista <sup>®</sup> Enterprise Operating System, Service Pack 1,2<br>Microsoft <sup>®</sup> Windows Vista <sup>®</sup> Enterprise Operating System, Service Pack 1,2<br>Microsoft <sup>®</sup> Windows Vista <sup>®</sup> Enterprise Operating System, Service Pack 1,2<br>Microsoft <sup>®</sup> Windows <sup>®</sup> XP Professional, Service Pack 2 and 3<br>Microsoft <sup>®</sup> Windows <sup>®</sup> 2000 Professional, Service Pack 4 |
| Communication interface <sup>*1</sup> |                              | RS-232 port<br>USB port<br>Ethernet port                                                                                                    |

\*1: When a programmable controller CPU is directly connected.

- Resident software cannot be disabled
  - **1.** Select "MELSOFT iQ Works InstallShield Wizard" in Task Manager, and click the End Task button.
  - 2. Restart the computer.
  - 3. Insert the CD-ROM (Disc 1), and proceed the installation.
  - 4. Click the Cancel button on the <u>Please insert next disc.</u> dialog box.
  - 5. Uninstall MELSOFT iQ Works.
  - 6. Install each application separately.
    - ( [ Individual installation)

Microsoft, Windows, Windows Vista are registered trademarks of Microsoft Corporation in the United States and other countries.

Intel Celeron, Intel, Pentium are registered trademarks of Intel Corporation in the United States and other countries.

All other company names and product names used in this document are trademarks or registered trademarks of their respective companies.